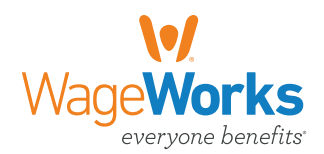

# Spending Account Communications Guide

#### **CARD SWIPE** VALIDATION REQUEST Summarizes all card swipes and MXBXIX Card Swipe Validation Request Statement lists how many WageWorks® was Date: 07/26/2017 Reference Number: 2569402086699183 Participant Name: John Doe Employer Number: 111111111 able to automatically validate. ----Email Any card swipes that WageWorks has not been able to validate are \$1,852.6 listed so you to take the necessary action. You can choose how to validate the expense. \_ \_ \_ -0126465729008 3/19/2017 HCFSA2017 Provider Description: 212,555,1224 TN \$293.00 \$293.00 7/25 5/31/2017 Original Receipt/EOB Offsetting Expense Check 212-555-1234 TN · How to submit the validation If you choose to submit the original receipt/Explanation of Benefits (EOB) and/or an offsetting expense: Itemized receipts or EOB documentation from providers, stores, or insurance carriers must contain a description of the services or products provided, amount, and date of service. Patient name should be provided when submitting itemized information. -----receipts. NOTE: Cancelled checks or credit card statements will not be accepted. Je sure to select the appropriate box for the card swipe in question bload appropriate documentation online by geing to prospendinguocount wageworks.com jbload appropriate documentation on the coptes of documentation to 1466-643-2219 or mail b: Spending Account Center | PO Box 3/170 (Louisville, KY-4022) ou choose to submit a check: Be sure to select the appropriate box for the transaction in question Mail this page and the check (made payable to WageWorks) to: Spending Account Center | Attention Finance Department | PO Box 34700 | Louisville, KY 40232 Questions? Go to: myspendingaccount.wageworks.com Or contact us at 1-123-456-7890 MXBXIX ACCOUNT ACTIVITY STATEMENT al C Spending normal PO Box 1853 Ainharetta GA 30023-1853 Streamlined account Account Statement for Spending Account summaries. Statement Period: 7/1/2016 - 12/31/2016 Statement Issued: Employer Number: JOHN DOE 123 MAIN STREET Additional Q&As have been ANYTOWN US 12345 added to the statement. FAITH CARE (HCESA) ---Plan Period 7/1/2016 - 6/30/2017 . . . . . . . . . . . . . \$1,000.00 Annual amount you elected \$575.48 Total reimbursements to date Approved requests pending payment \$0.00 \$424.52 Remaining balance \$424.52 Funds currently available for reimbursement 7/1/2016-6/30/2017 You can submit reimbursement requests for expenses incurred between You can submit reimbursement requests that are postmarked on or before 9/30/2017 DEPENDENT CARE (DCFSA) Plan Period 7/1/2016 - 6/30/2017 \$5,000.00 Annual amount you elected \$2,000.00 Total reimbursements to date \$0.00 Approved requests pending payment \$3,000.00 Remaining balance \$3,000.00 Funds currently available for reimbursement 7/1/2016-6/30/2017 You can submit reimbursement requests for expenses incurred between 9/30/2017 You can submit reimbursement requests that are postmarked on or before - -Q: How do I get more information about my account, such as my balance, claim status and payments between statements? You can view your most current balance, claim and payment status, and details about your spending account online by visiting myspendingaccount.wageworks.com or you can call us at: 1-855-676-4345. Q: Where do submit claim forms and documentation for processing?

You can send all completed claim forms and occumentation to :Spending Accounts by WageWorks, PO Box 1853, Alpharetta, GA 30023-1853. You can also fax your claims and documentation to 1-866-643-2219.

## Spending Account Communications Guide

#### **CLAIM RECEIPT E-MAIL**

Lets you know WageWorks has received your claim and that it's being processed. A reference number is included in the e-mail to make it easier for you to track the claim online.

#### Claim Receipt Notice - No Action Required

This is an automatically generated message. Please do not reply to this e-mail as this mailbox does not accept mail and your message will not be received.

Spending Accounts by WageWorks has received your request for reimbursement. We will process your claim in the order it was received and payment will follow according to your company's plan.

Your receipt number is: 12345678

To learn if your claim has been processed, please access other program resources, including claim forms and brochures to help you get the most from your account.

Sincerely,

Spending Accounts by WageWorks

### CARD SWIPE VALIDATION REQUEST STATEMENT E-MAIL

This e-mail lets you know when the Validation Request Statement is ready to be downloaded. The Validation Request Statement lets you know when you need to take action on a card swipe that was not able to be validated.

#### Card Swipe Validation Request Statement - Action Required

Questions? Go to: myspendingaccount.wageworks.com Or Contact us at 1-800-678-6684

#### Card Swipe Validation Request

### Your online Card Swipe Validation Request is Ready! Download Now Reference Number: 123456789

Important Action to be Taken! We have made every attempt to automatically validate your card swipes, but there are some transactions that require your attention. You must submit documentation by March 10, 2016. If you delay in responding to this request, your card account(s) will be suspended from further use on April 10, 2016.

If you would like to upload your documentation online go to [myspendingaccount.wageworks.com]. Once you arrive at your spending accounts activity home page select Card Swipe Validation from menu. Or if you wish to submit your documentation via fax or mail, login to [myspendingaccount.wageworks.com] and follow instructions below:

- 1. Once you arrive at your spending accounts activity home page select the Card Swipe Validation Request Alert
- 2. Select "Save As" or use the Print option.
- Following the form's instructions, submit your documentation along with the Validation Request Form either to the fax number or mail to the address on the form, or by uploading your documentation online.

As always, thank you for using your Spending Account Debit Card, a valuable way to save money on your health benefits!

Sincerely,

Spending Accounts by WageWorks

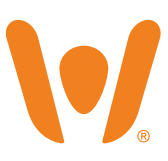